# EKO-PC:n peruskäyttö ja liittäminen verkkoon älypuhelimen avulla

EKO-PC-laitetta käytetään muistitikulle asennetulla Linux Mint –käyttöjärjestelmällä (EKO-PCmuistitikku toimitetaan laitteen mukana).

1. Kiinnitä EKO-PC-muistitikku koneeseen ja vasta sitten käynnistä kone (muistitikun tulee olla USB-portissa metallipinnat ylöspäin.) Kiinnitä koneeseen myös virtajohto ja halutessasi myös hiiri.

2. Liitä tietokone verkkoon (ohje alla).

3. Tämän jälkeen käytössä on kaikki www-selaimessa toimivat palvelut. Lisäksi voi käyttää niitä ohjelmistoja, jotka tulevat Linux Mintin mukana, mm. LibreOffice (toimisto-ohjelmat), GIMP (kuvankäsittelyohjelma) ja VLC (videonkatseluohjelma).

Uusia ohjelmistoja ei voi asentaa eikä koneen kiintolevylle saa asentaa/tallentaa pysyvästi mitään.

### **ENNEN verkkoon kirjautumista**

Tarkista älypuhelimesi mobiilitukiaseman tiedot ja nimeä laite tarvittaessa:

#### 1. Valitse älypuhelimesta "Asetukset"

2. Ja sen jälkeen "Yhteydet"

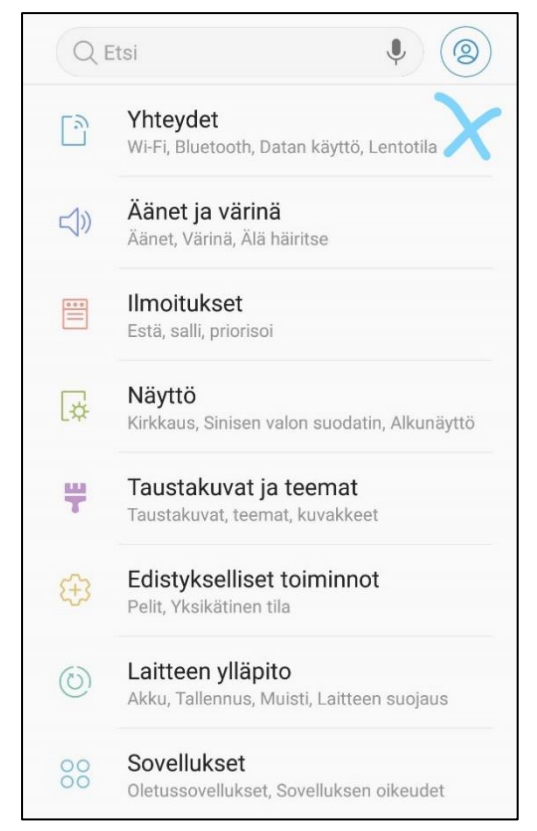

#### 3."Mobiilitukiasema ja yhteyden jako"

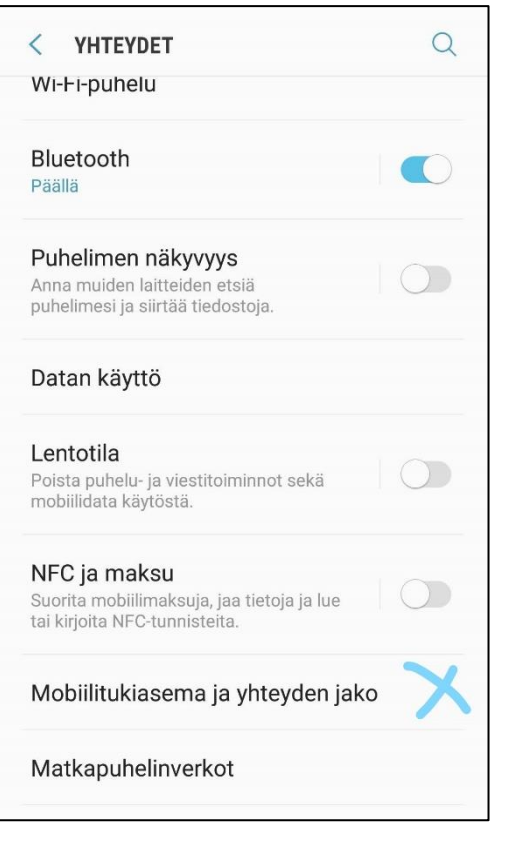

4. Sen jälkeen laita Mobiilitukiasema päälle (liukukytkin) ja paina vielä "Mobiilitukiasema"-sanaa.

| Mobiilitukiasema<br>Päällä                                                  |            |
|-----------------------------------------------------------------------------|------------|
| <b>Bluetooth-liitos</b><br>Jaa puhelimesi Internet-yhteys<br>Bluetoothilla. |            |
| USB-yhteys<br>USB-laitteita ei ole liitetty.                                | $\bigcirc$ |

5. Näkyviin tulee puhelimesi verkon nimi ja verkon salasana.

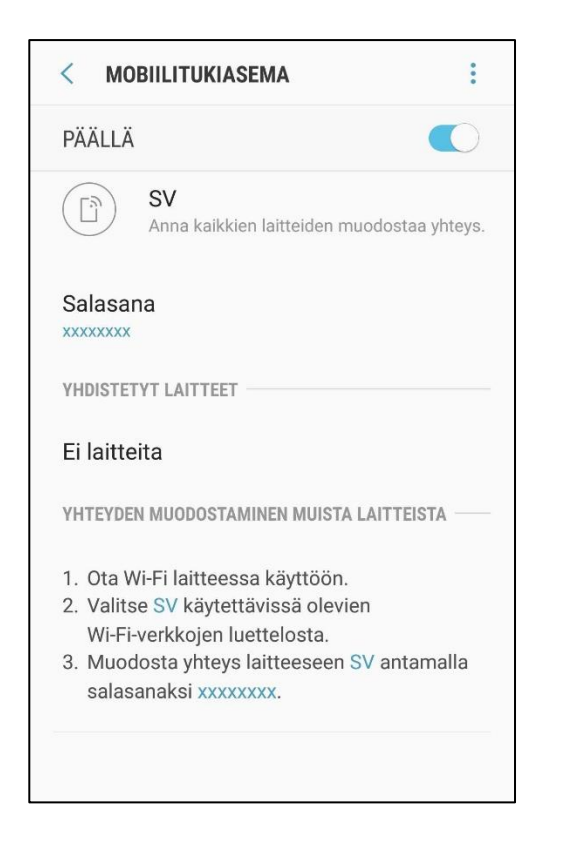

← Tässä kohdassa voit nimetä älypuhelimesi verkon (esim. nimimerkki tai omat nimikirjaimet) ja asettaa salasanan.

Huomioi, että verkon nimi voi näkyä myös muille lähellä oleville käyttäjille (kun tukiasema on päällä).

Näitä tietoja tarvitaan EKO-PC:n liittämisessä nettiin (ks. seuraava vaihe).

## Kirjautuminen verkkoon älypuhelimen verkkoyhteyden avulla

(tehdään jokaisella käyttökerralla)

Kun EKO-PC on käynnistetty, se liitetään nettiin alla olevan ohjeen mukaisesti. Matkapuhelimessa on oltava mobiilitukiasema päällä (ks. edellinen vaihe 4).

(Samalla tavalla voit liittää laitteen tarvittaessa myös kotiverkkoon.)

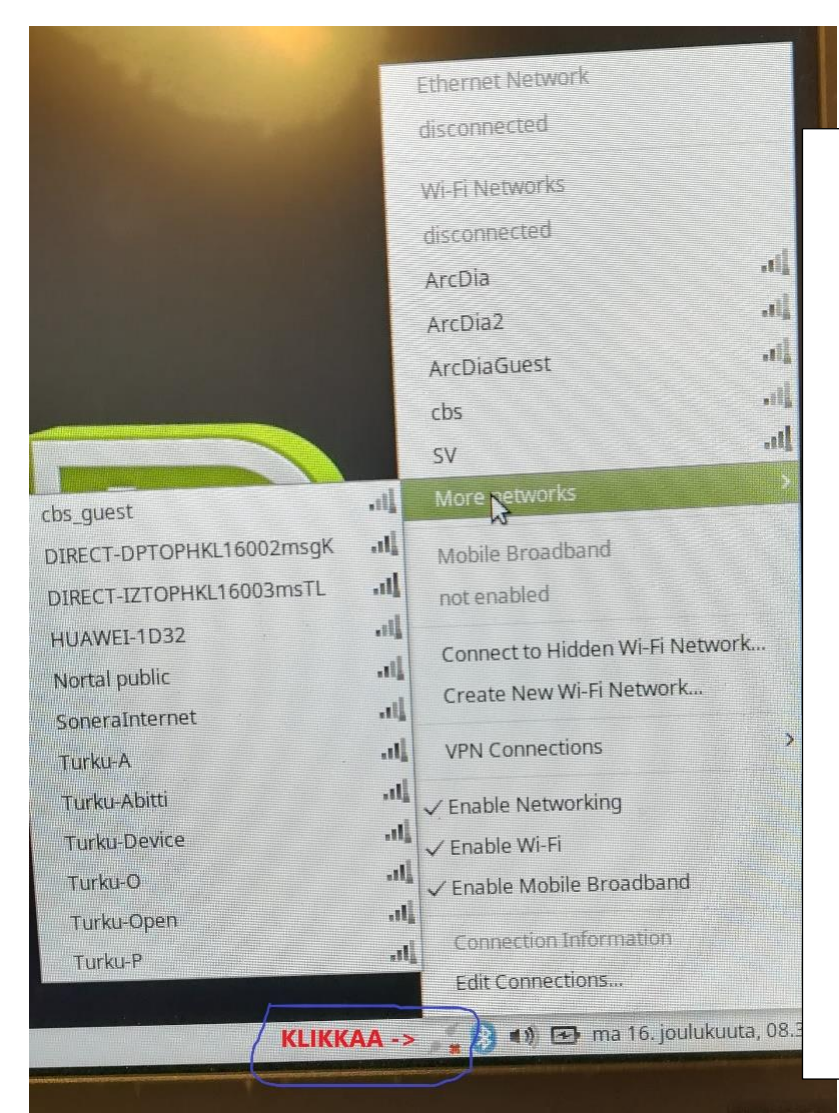

1. Klikkaa EKO-PC:n oikeassa alareunassa olevaa verkkokuvaketta

2. Etsi listasta oman älypuhelimesi verkon nimi, jonka kirjoitit aiemmassa vaiheessa (jos nimeä ei näy listassa klikkaa "More networks" -> aukeaa koko lista saatavilla olevista verkoista)

 Klikkaa ko. verkon nimeä ja kirjoita salasana, jonka lisäsit aiemmassa vaiheessa.

4. Näytölle tulee ilmoitus, että kone on liitetty verkkoon.

Tämän jälkeen nettisivuille pääsee työpöydän kuvakkeista (Mozilla Firefox tai Chrome).

## Tiedostojen tallentaminen

EKO-PC:lle voi tallentaa tiedostoja väliaikaisesti esim. Asiakirjat-kansioon, mutta ne poistuvat seuraavan sammutuksen/käynnistyksen yhteydessä. Laitetta ei sen vuoksi tule käyttää tallennuspaikkana, vaan tiedostot tulee lähettää omaan sähköpostiin tai tallentaa muuhun henkilökohtaiseen verkkotallennuskansioon (esim. Microsoft OneDrive tai Google Drive).

Alla esimerkkinä tekstitiedoston luominen, tallentaminen ja lähettäminen sähköpostiin.

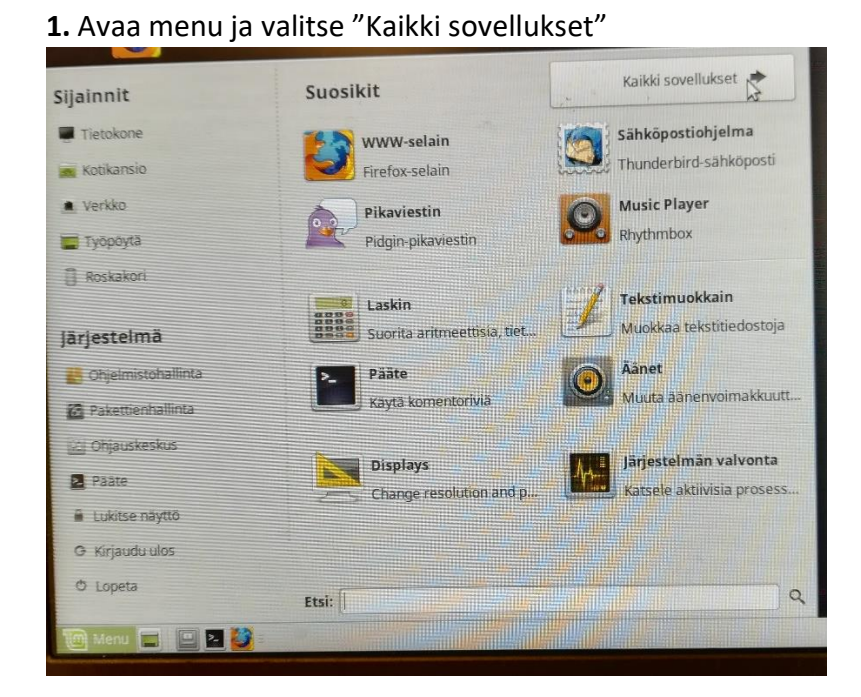

**2.** Valitse "Toimisto" ja sen alta "Libre Office Writer" (Word-ohjelmaa vastaava tekstinkäsittelyohjelma)

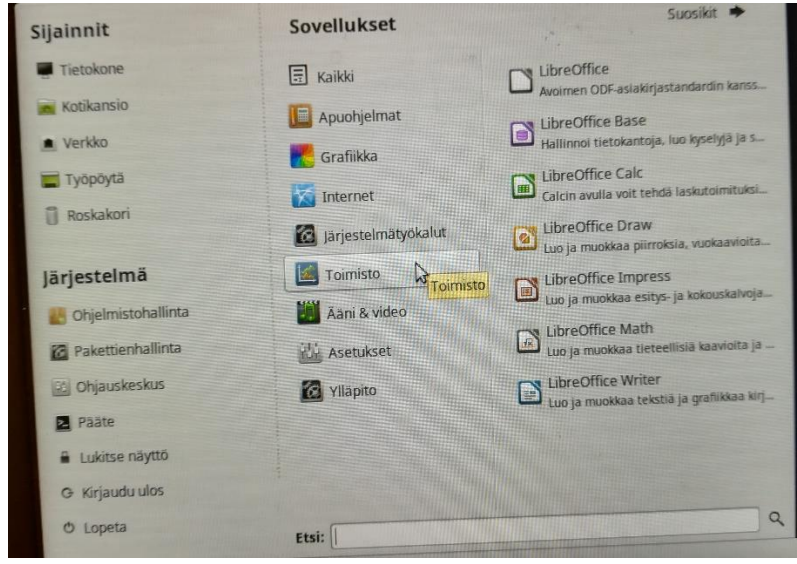

**3**. Valitse "Tiedosto -> Uusi". Kirjoita asiakirjaan haluamasi tekstisisältö ja paina lopuksi "Tallenna nimellä.

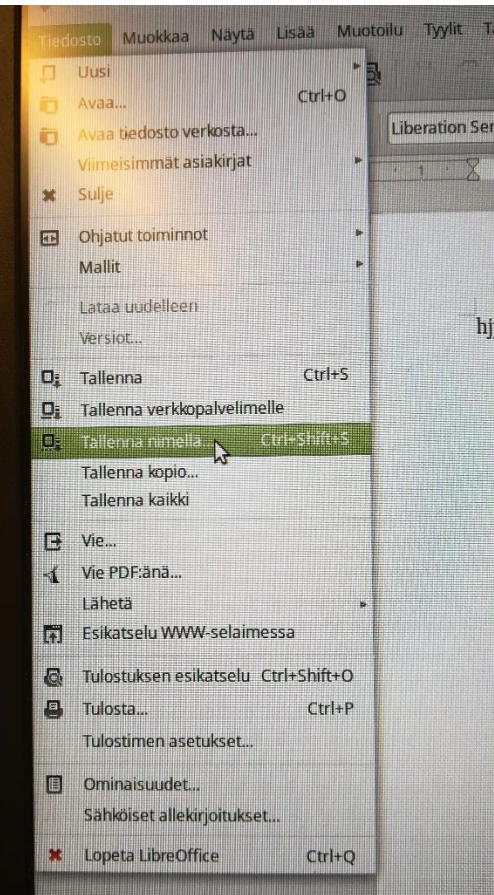

**4.** Valitse tallennuspaikaksi "Asiakirjat" ja lisää tiedostolle nimi kohdassa "Name". Tallenna klikkaamalla "Save".

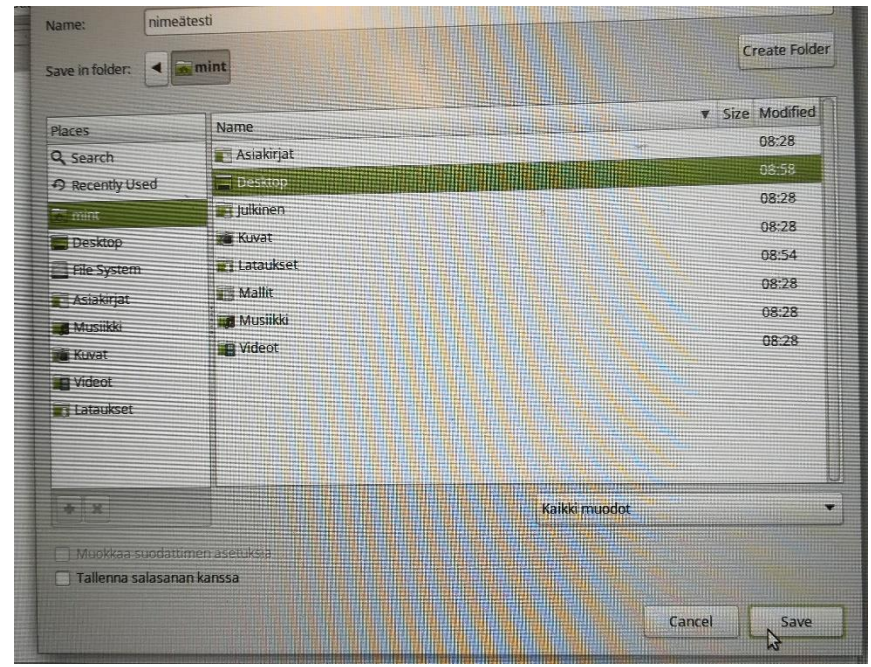

- 5. Lähetä valmis tiedosto/tiedostot sähköpostilla
  - -> avaa nettiselain (kuvake työpöydällä, esim. Chrome tai Firefox)
  - -> mene omaan sähköpostiisi
  - -> valitse "Uusi posti" ja lisää tiedosto/tiedostot liitteeksi:
    - -> "Lisää" -> "Liitteet" -> Valitse liite/liitteet koneen Asiakirjat-kansiosta
    - -> Lähetä sähköposti vastaanottajalle

Tiedostojen pidempiaikaiseen tallentamiseen kannattaa käyttää esim. **OneDrive**-verkkokansiota, johon pääsee kirjautumaan nettiselaimen kautta.

## **Sammutus**

EKO-PC sammutetaan koneen vasemmasta alareunasta:

-> Aloitus (Menu) -> Lopeta- > Sammuta

Lisäksi matkapuhelimesta kannattaa ottaa nettiyhteyden jako eli mobiilitukiasema pois päältä, kun sitä ei käytetä, sillä se kuluttaa puhelimen akkua. Valitse matkapuhelimesta "Asetukset" -> "Yhteydet" -> "Mobiilitukiasema ja yhteyden jako" -> valitse liukukytkimestä yhteys pois päältä.

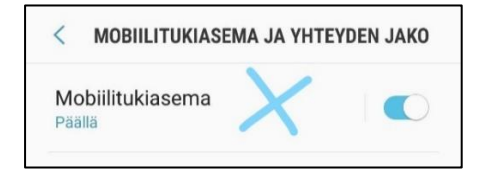

# Hiiri ja muut oheislaitteet

EKO-PC:n kanssa voi käyttää tavallista langallista hiirtä ja muistitikkua, mutta muita oheislaitteita, kuten tulostimia ei sen kanssa voi käyttää (laitteet, jotka tarvitsevat erilliset ajurit, eivät toimi tällä koneella).